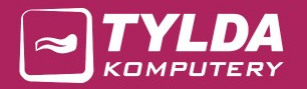

# PCPR

Instrukcja instalacji, aktualizacji i konfiguracji

**TYLDA Sp. z o.o.** ul. Marszałka J. Piłsudskiego 1/17 37-200 Przeworsk

Adres do korespondencji: Tylda Sp. z o.o. I/Oddział Zielona Góra ul. Podgórna 43C 65-213 Zielona Góra

tel. 502 563 896 www.tylda.pl tylda@tylda.pl wersja 4.1 2020.04.22

www.pcpr.tylda.eu

# Spis treści

| 1. | Wstęp                           | 3    |
|----|---------------------------------|------|
| 2. | Instalacja bazy danych MySQL    | 5    |
| 3. | Instalacja sterowników ODBC     | . 13 |
| 4. | Instalacja programu PCPR        | . 16 |
| 5. | Konfiguracja                    | . 22 |
|    | 5.1. Konfiguracja – opcje 1 i 2 | . 26 |
|    | 5.2. Konfiguracja – opcja 3     | . 32 |
| 6. | Aktualizacja programu PCPR      | . 35 |
| 7. | Informacje dodatkowe            | . 36 |

# 1. Wstęp

Program PCPR wykorzystuje bazę danych MySQL, z którą komunikuje się za pomocą sterowników ODBC. Niniejsza instrukcja zawiera informacje dotyczące instalacji, aktualizacji i konfiguracji wszystkich wymienionych programów.

Program PCPR może działać w konfiguracji jedno- i wielostanowiskowej, zarówno na komputerach 32- jak i 64-bitowych (w dowolnej ich konfiguracji w sieci). Wszystkie komputery mogą korzystać ze wspólnej bazy zainstalowanej na komputerze zwanym dalej serwerem.

Wszystkie wymagane pliki instalacyjne dostępne są na stronie **www.pcpr.tylda.eu**.

#### Minimalne wymagania techniczne

- Procesor: 1GHz
- Pamięć RAM: 512MB
- Wolna przestrzeń dyskowa: 200MB
- Rozdzielczość monitora: 1024x768 pikseli
- System operacyjny: Microsoft Windows XP (SP3), Vista, 7, 8, 10 (32/64-bit)

#### Rodzaje instalacji

Poniżej przedstawione są możliwe rodzaje instalacji programu PCPR:

 Instalacja jednostanowiskowa – baza danych i program PCPR zainstalowane są na tym samym stanowisku:

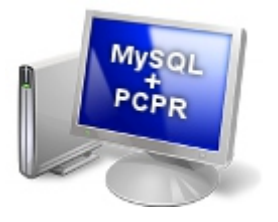

 Instalacja jednostanowiskowa – baza danych i program PCPR zainstalowane są na oddzielnych stanowiskach komunikujących się za pomocą sieci:

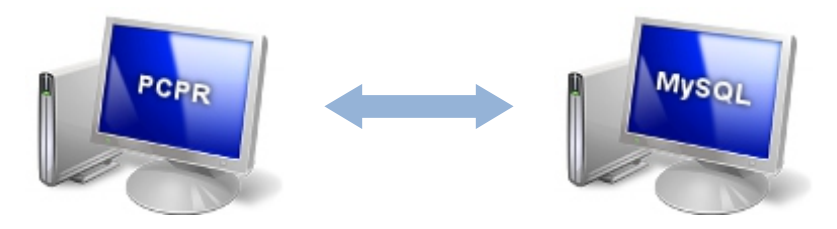

 Instalacja wielostanowiskowa – program PCPR zainstalowany jest na kilku stanowiskach, w tym również na serwerze; komputery komunikują się za pomocą sieci:

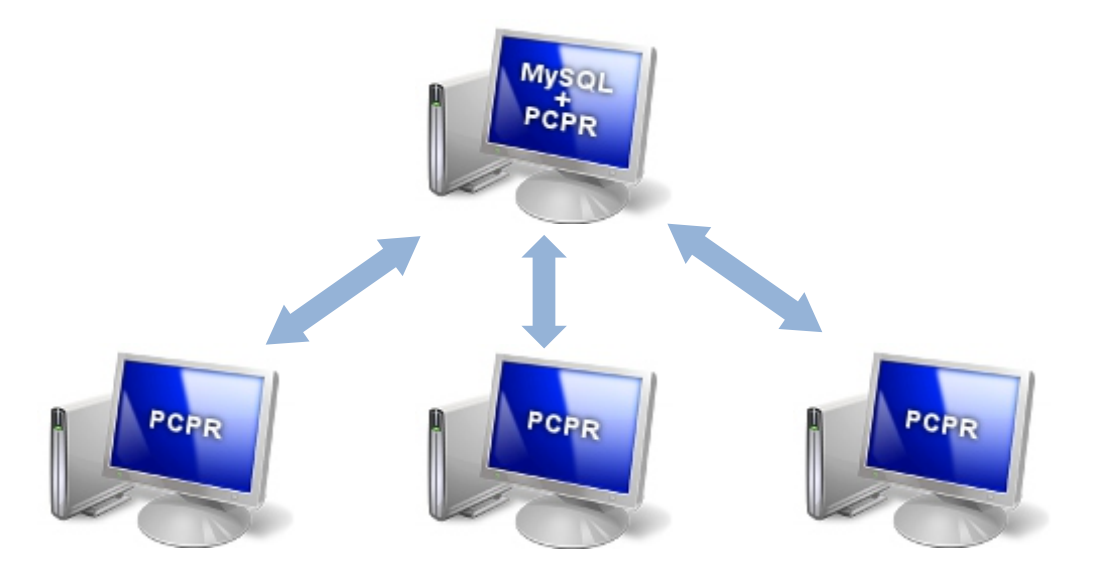

• Instalacja wielostanowiskowa – program PCPR zainstalowany jest na kilku stanowiskach, z pominięciem serwera; komputery komunikują się za pomocą sieci:

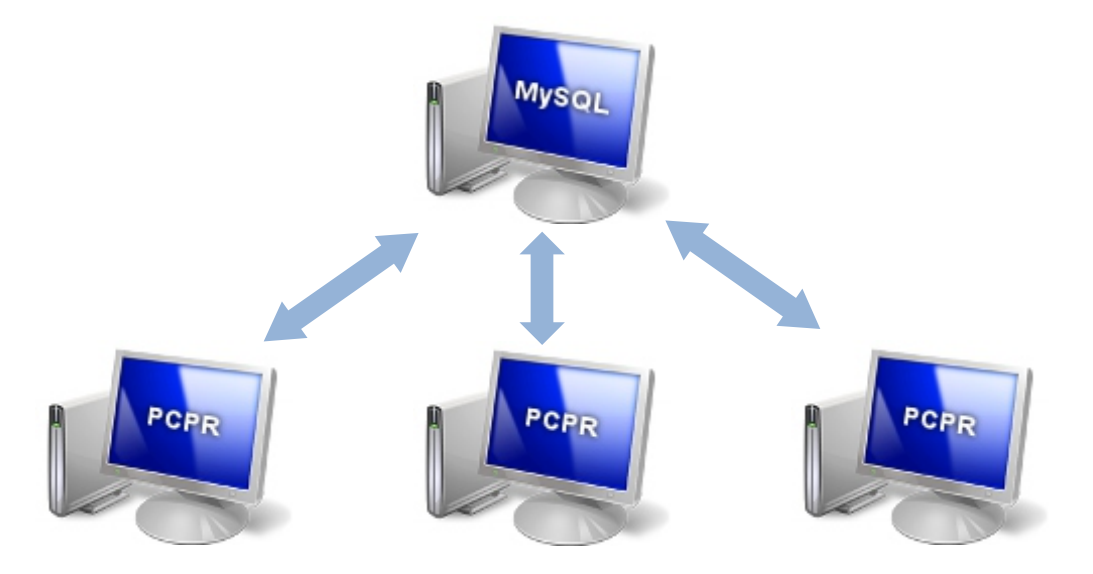

# 2. Instalacja bazy danych MySQL

Bazę danych MySQL można zainstalować na dowolnym komputerze, z którym stanowiska z zainstalowanym programem PCPR mają połączenie za pomocą sieci lokalnej. Podłączenie serwera do sieci nie jest wymagane w przypadku instalacji jednostanowiskowej, gdzie baza danych i program PCPR instalowane są na tym samym stanowisku.

Możliwe rodzaje instalacji zostały opisane w punkcie 1.

Wymagana wersja bazy danych MySQL: 5.1. Uwaga! Program PCPR nie działa prawidłowo z bazami w wersjach 5.0 i 5.5.

Aby rozpocząć instalację, należy uruchomić jeden z programów instalacyjnych:

- mysql-5.1.55-win32.msi dla systemów 32-bitowych
- mysql-5.1.55-winx64.msi dla systemów 64-bitowych

Opis jak sprawdzić posiadaną wersję systemu Windows zamieszczony jest w punkcie 7.

Dalej należy postępować według instrukcji poniżej.

1. Po uruchomieniu programu instalacyjnego wyświetli się ekran powitalny. Klikamy [Next].

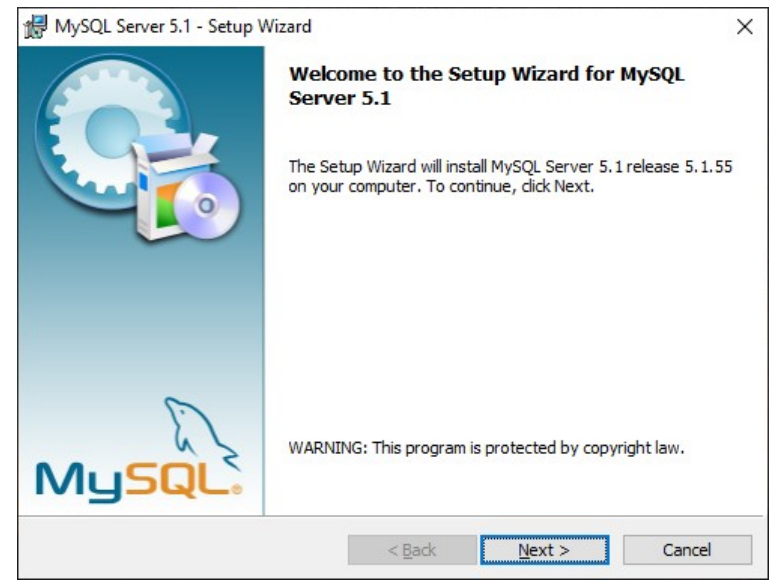

2. Akceptujemy warunki licencji - wybieramy opcję I accept the terms in the license agreement. Klikamy [Next].

| 🕼 MySQL Server 5.1 - Setup Wizard                                                                                                    | ×      |
|----------------------------------------------------------------------------------------------------|--------|
| License Agreement                                                                                                    |        |
| Please read the following license agreement carefully.                                                                                                    |        |
| GNU GENERAL PUBLIC LICENSE<br>Version 2, June 1991                                                                                                    | ^      |
| Copyright (C) 1989, 1991 Free Software Foundation, Inc.,<br>51 Franklin Street, Fifth Floor, Boston, MA 02110-1301 USA<br>Everyone is permitted to copy and distribute verbatim copies<br>of this license document, but changing it is not allowed. |        |
| Preamble                                                                                                    |        |
| The licenses for most software are designed to take away your<br>freedom to share and change it. By contrast, the GNU General Public                                                                                                    | ~      |
| ● I accept the terms in the license agreement                                                                                                    |        |
| $\bigcircI\underline{d}o$ not accept the terms in the license agreement                                                                                                    |        |
|                                                                                                    |        |
| < <u>B</u> ack <u>Next</u> >                                                                                                    | Cancel |

3. Wybieramy rodzaj instalacji Typical. Klikamy [Next].

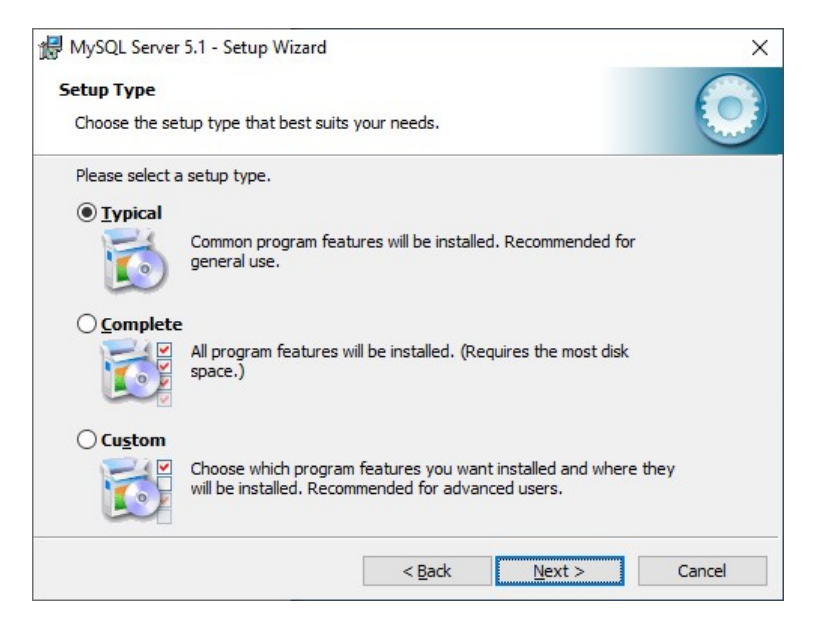

Wybranie opcji Custom pozwoli m.in. na wybranie katalogu instalacji. Zalecane jest zainstalowanie bazy danych w domyślnej lokalizacji.

4. Rozpoczynamy proces instalacji. Klikamy [Install].

| ady to Install the Program                          |                                     | 6                     |
|-----------------------------------------------------|-------------------------------------|-----------------------|
| The wizard is ready to begin installation           | on.                                 |                       |
| f you want to review or change any exit the wizard. | of your installation settings, dick | Back. Click Cancel to |
| urrent Settings:                                    |                                     |                       |
| Setup Type:                                         |                                     |                       |
| Typical                                             |                                     |                       |
| Destination Folder:                                 |                                     |                       |
| C:\Program Files\MySQL\MySQL S                      | Server 5.1                          |                       |
| Data Folder:                                        |                                     |                       |
| C:\ProgramData\MySQL\MySQL S                        | Server 5.1                          |                       |
|                                                     |                                     |                       |
|                                                     |                                     |                       |

5. Pomijamy informacje reklamowe, które zostaną wyświetlone na dwóch kolejnych ekranach. Klikamy kolejno [Next].

| MySQL Enterprise X                                                                                                    | MySQL Enterprise X                                                                                                    |
|----------------------------------------------------------------------------------------------------|----------------------------------------------------------------------------------------------------|
| A MySQL Enterprise subscription is the most<br>comprehensive offering of MySQL database<br>usiness achieves the highest levels of reliability,<br>security, and uptime.<br>An Enterprise Subscription includes:<br>1. The MySQL Enterprise Server - The most reliable, secure, and up-to-date<br>version of the world's most popular open source database.<br>2. MySQL Enterprise Monitor Service - An automated virtual database<br>assistant. | <ul> <li>Quickly identifies your most expensive SQL code across all your servers.</li> <li>MySQL Advisors and 125-Best Practice Rules ensure security and performance.</li> </ul> |
| 3. MySQL Production Support - Technical and consultative support when<br>you need it, along with service packs, hot-fixes, and more.                                                                                                    | on how to fix problems and<br>tune for peak performance.                                                                                                    |
| For more information click [More] or visit www.mysql.com/enterprise                                                                                                    | For more information click [More] or visit www.mysql.com/enterprise                                                                                                    |
| More < Back Next > Cancel                                                                                                    | More <back next=""> Cancel</back>                                                                                                    |

6. Sprawdzamy, czy opcja Configure the MySQL Server now jest zaznaczona (jeśli nie, to zaznaczamy ją). Klikamy [Finish].

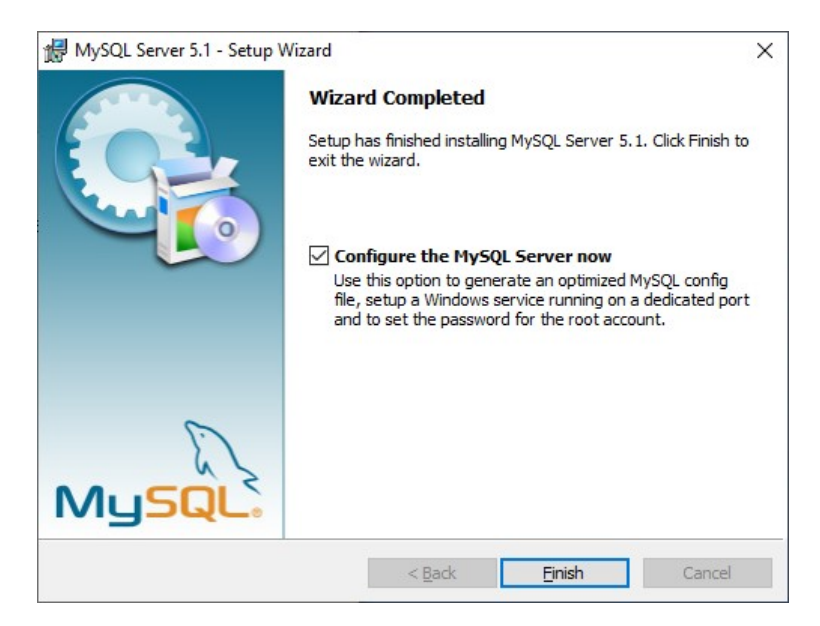

Otworzy się konfigurator MySQL.

(Jeśli konfigurator uruchomi automatycznie, nie się należy uruchomić program MySQLInstanceConfig.exe domyślnie znajdujący się W katalogu: C:\Program Files\MySQL\MySQL Server 5.1\bin\.

7. Wyświetli się ekran powitalny konfiguratora MySQL. Klikamy [Next].

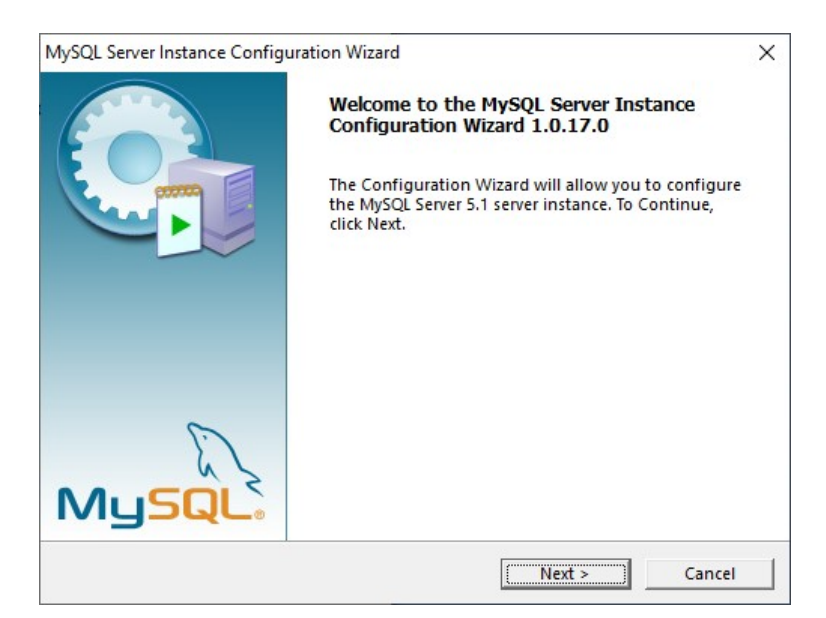

8. Wybieramy opcję Detailed Configuration. Klikamy [Next].

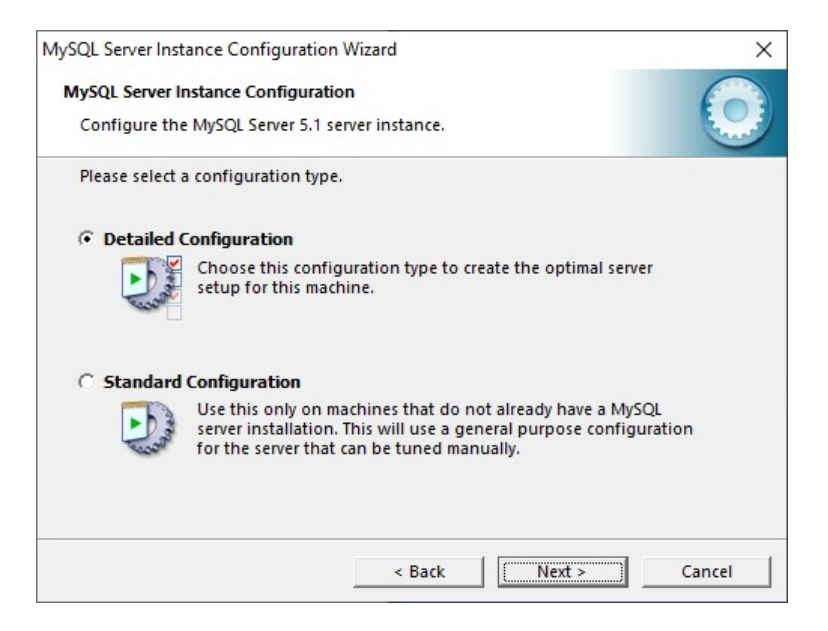

9. Kolejne 5 ekranów zostawiamy bez zmian. Klikamy kolejno [Next].

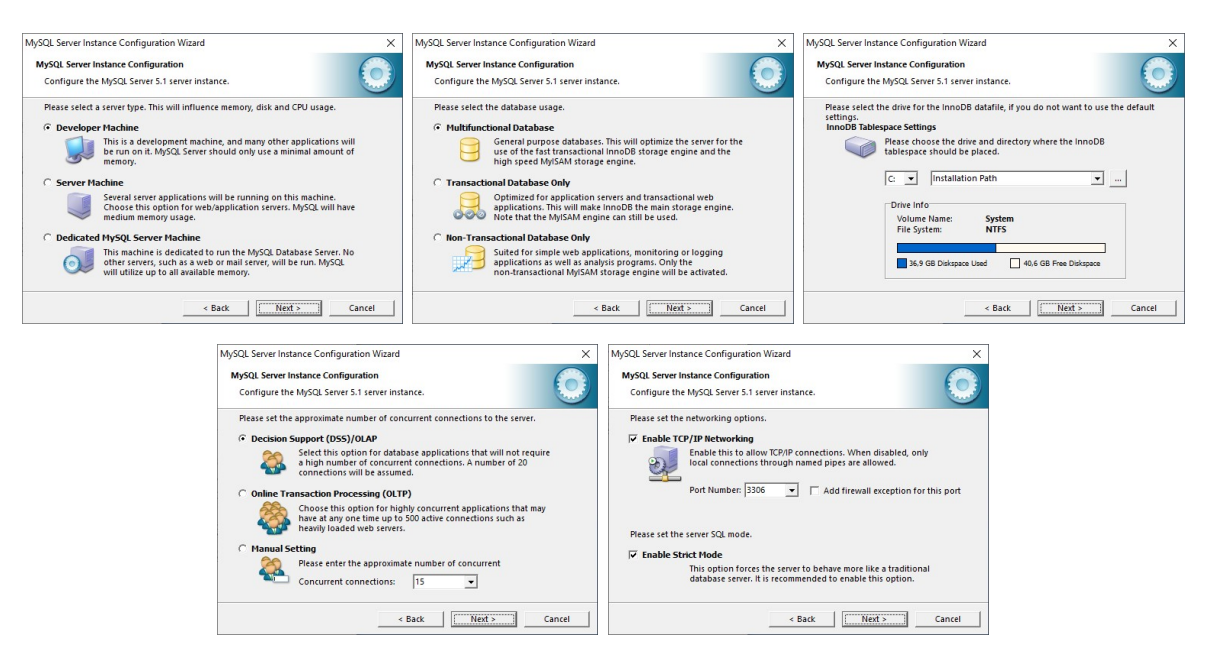

10. Wybieramy opcję Manual Selected Default Character Set / Collation i z listy Character Set wybieramy pozycję utf8. Klikamy [Next].

| MySQL Server Instance Configuratio          | n Wizard                                                                                   | ×     |
|---------------------------------------------|--------------------------------------------------------------------------------------------|-------|
| MySQL Server Instance Configurat            | ion                                                                                        |       |
| Configure the MySQL Server 5.1              | server instance.                                                                           |       |
| Please select the default charact           | er set.                                                                                    |       |
| C Standard Character Set                    |                                                                                            |       |
| Hello! Makes Latin1 the<br>English and othe | default charset. This character set is suited for<br>r West European languages.            |       |
| C Best Support For Multilingu               | alism                                                                                      |       |
| 日本語 Make UTF8 the di<br>character set for t | efault character set. This is the recommended<br>storing text in many different languages. |       |
| Manual Selected Default Cl                  | haracter Set / Collation                                                                   |       |
| Please specify the                          | character set to use.                                                                      |       |
| Character Set:                              | utf8                                                                                       |       |
|                                             | < Back Next > C                                                                            | ancel |

11. Sprawdzamy, czy opcja Launch the MySQL Server automatically jest zaznaczona (jeśli nie, to zaznaczamy ją). Klikamy [Next].

| MySQL Server Inst | ance Configurati                                           | on Wizard                                        |                          |                                 |                                   |           | ×      |
|-------------------|------------------------------------------------------------|--------------------------------------------------|--------------------------|---------------------------------|-----------------------------------|-----------|--------|
| MySQL Server In   | nstance Configura                                          | ation                                            |                          |                                 |                                   |           |        |
| Configure the     | MySQL Server 5.1                                           | l server instar                                  | nce.                     |                                 |                                   |           |        |
| Please set the    | Windows option                                             | 15.                                              |                          |                                 |                                   |           |        |
| 🔽 Install As      | Windows Servic                                             | e                                                |                          |                                 |                                   |           |        |
| On                | This is the recon<br>on Windows.                           | nmended way                                      | to rui                   | n the My                        | SQL serve                         | r         |        |
|                   | Service Name:                                              | MySQL                                            |                          | •                               |                                   |           |        |
|                   |                                                            | 🔽 Launch                                         | the M                    | lySQL Se                        | rver auton                        | natically |        |
| 🔽 Include Bi      | in Directory in W                                          | indows PAT                                       | н                        |                                 |                                   |           |        |
| MySQL».           | Check this optic<br>the server / clier<br>variable so they | on to include<br>nt executables<br>can be called | the di<br>in the<br>from | rectory c<br>e Windo<br>the com | ontaining<br>ws PATH<br>mand line |           |        |
|                   |                                                            | 9 K                                              |                          |                                 |                                   |           |        |
|                   |                                                            | < B                                              | ack                      | (                               | Next >                            |           | Cancel |

12. Jeśli chcemy zabezpieczyć dostęp do bazy hasłem, zostawiamy opcję Modify Security Settings zaznaczoną i w pola New root password i Confirm wpisujemy dwukrotnie hasło.

Jeśli pole Current root password jest dostępne, należy wpisać w nim aktualne hasło do bazy MySQL. Sytuacja taka może wystąpić, jeśli konfigurator wykryje konfigurację bazy danych instalowanej wcześniej na danym komputerze.

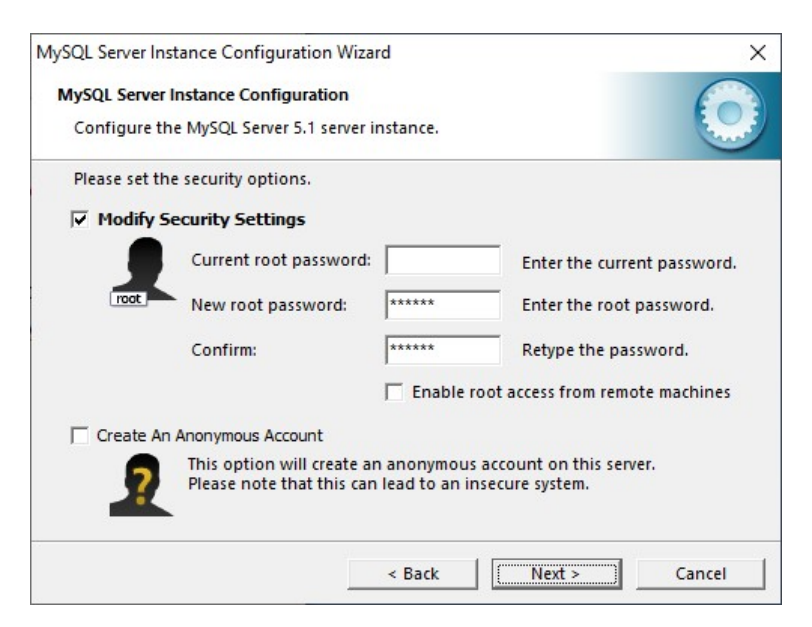

Hasło do bazy danych MySQL należy zapamiętać i szczególnie chronić, gdyż tylko ono daje możliwość zmiany konfiguracji bazy danych oraz prawidłowej konfiguracji programu PCPR.

Jeśli nie chcemy wprowadzać hasła do bazy, należy wyłączyć opcję Modify Security Settings.

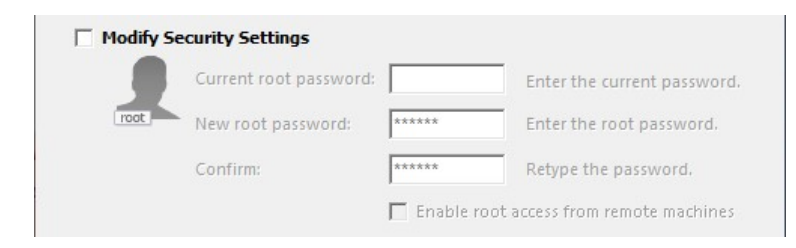

Klikamy [Next].

| MySQL Server Instance Configuration Wizard         | ×      |
|----------------------------------------------------|--------|
| MySQL Server Instance Configuration                |        |
| Configure the MySQL Server 5.1 server instance.    |        |
| Ready to execute                                   |        |
| O Prepare configuration                            |        |
| <ul> <li>Write configuration file</li> </ul>       |        |
| ○ Start service                                    |        |
| <ul> <li>Apply security settings</li> </ul>        |        |
| Please press [Execute] to start the configuration. |        |
|                                                    |        |
|                                                    |        |
|                                                    |        |
|                                                    |        |
| < Back Execute                                     | Cancel |

14. Kończymy konfigurację. Klikamy [Finish].

| MySQL Server Instance Co                   | nfiguration Wizard                                             | ×                      |
|--------------------------------------------|----------------------------------------------------------------|------------------------|
| MySQL Server Instance                      | Configuration                                                  |                        |
| Configure the MySQL                        | Server 5.1 server instance.                                    |                        |
| Processing configurat                      | ion                                                            |                        |
| 🧭 Prepare                                  | configuration                                                  |                        |
| 𝕑 Write co                                 | nfiguration file (C:\Program Files\MySQL\MyS                   | 5QL Server 5.1\my.ini) |
| <b>⊘</b> Start ser                         | vice                                                           |                        |
| <ul> <li>Apply se</li> </ul>               | curity settings                                                |                        |
| Configurati<br>Windows se<br>Service start | on file created.<br>rvice MySQL installed.<br>ed successfully. |                        |
| Press [Finis]                              | n] to close the Wizard.                                        |                        |
|                                            |                                                                |                        |
|                                            | < Back                                                         | <b>b</b> Cancel        |
|                                            |                                                                | sance)                 |

# 3. Instalacja sterowników ODBC

Sterowniki ODBC należy zainstalować na serwerze z bazą MySQL oraz na wszystkich komputerach, na których używany będzie program PCPR.

Wymagana wersja sterowników ODBC: 5.1.8 lub nowsza.

Aby rozpocząć instalację, należy uruchomić jeden z programów instalacyjnych:

- mysql-connector-odbc-5.1.8-win32.msi-dla systemów 32-bitowych
- mysql-connector-odbc-5.1.8-winx64.msi-dla systemów 64-bitowych

Opis jak sprawdzić posiadaną wersję systemu Windows zamieszczony jest w punkcie 7.

Dalej należy postępować według instrukcji poniżej.

1. Po uruchomieniu programu instalacyjnego wyświetli się ekran powitalny. Klikamy [Next].

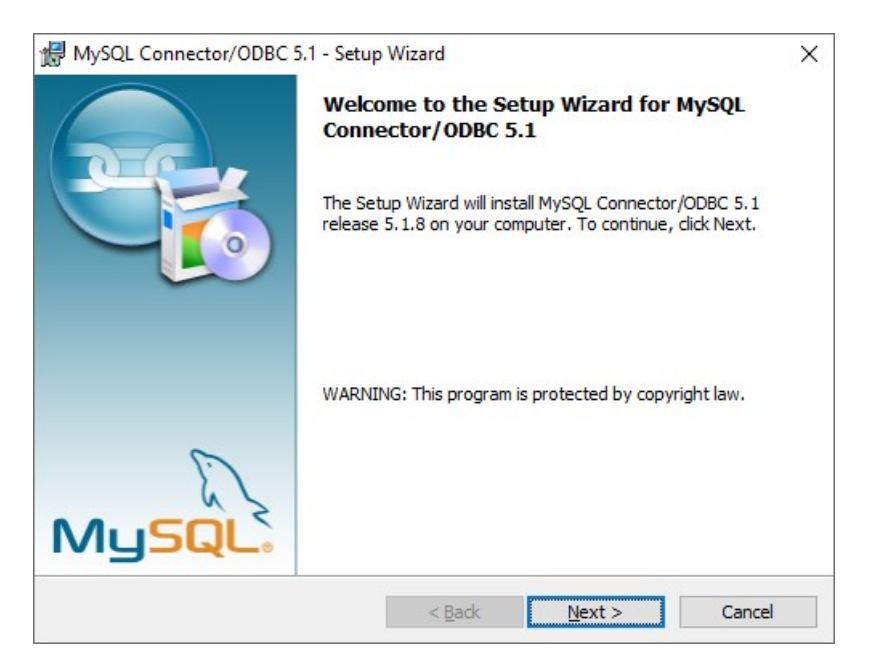

2. Wybieramy rodzaj instalacji Typical. Klikamy [Next].

| 🔀 MySQL Conn       | ector/ODBC 5.1 - Setup                         | Wizard                             |                                         | ×      |
|--------------------|------------------------------------------------|------------------------------------|-----------------------------------------|--------|
| Setup Type         |                                                |                                    |                                         |        |
| Choose the se      | tup type that best suits y                     | our needs.                         |                                         |        |
| Please select a    | a setup type.                                  |                                    |                                         |        |
| • <u>Typical</u>   | Common program featu<br>general use.           | res will be instal                 | ed. Recommended for                     |        |
| O <u>C</u> omplete | e<br>All program features wil<br>space.)       | l be inst <mark>a</mark> lled. (R  | equires the most disk                   |        |
| ○ Cu <u>s</u> tom  | Choose which program will be installed. Recomm | features you wa<br>nended for adva | ant installed and where<br>anced users. | they   |
|                    |                                                | < <u>B</u> ack                     | <u>N</u> ext >                          | Cancel |

3. Rozpoczynamy proces instalacji. Klikamy [Install].

| MySQL Connector/ODBC 5.1 - Set                       | up Wizard                                            | ;       |
|------------------------------------------------------|------------------------------------------------------|---------|
| Ready to Install the Program                         |                                                      |         |
| The wizard is ready to begin installat               | ion.                                                 | 000     |
| If you want to review or change any exit the wizard. | of your installation settings, click Back. Click Can | icel to |
| Current Settings:                                    |                                                      |         |
| Setup Type:                                          |                                                      |         |
| Typical                                              |                                                      |         |
| Destination Folder:                                  |                                                      |         |
| 64bit Driver: C:\Program Files\M                     | ySQL\Connector ODBC 5.1\                             |         |
| 32bit Driver: C:\Program Files (x                    | 86)\MySQL\Connector ODBC 5.1\                        |         |
|                                                      |                                                      |         |
|                                                      |                                                      |         |
|                                                      |                                                      |         |
|                                                      |                                                      |         |
|                                                      | < Back Install Ca                                    | ancel   |
|                                                      |                                                      |         |

4. Kończymy instalację. Klikamy [Finish].

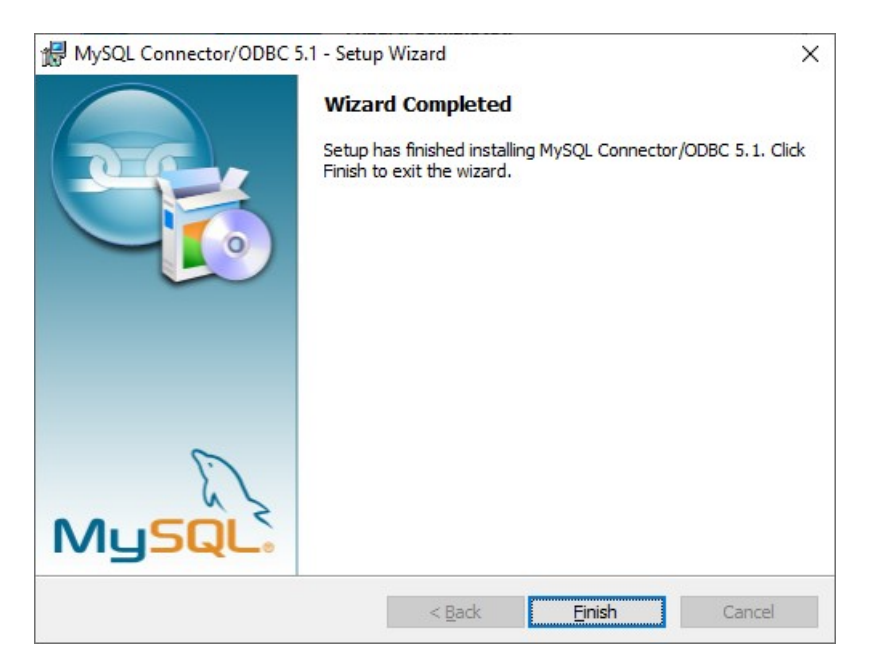

# 4. Instalacja programu PCPR

Jeśli na stanowisku zainstalowana jest starsza wersja programu PCPR – należy ją zaktualizować korzystając z programu TyldaStart (opis aktualizacji zamieszczony jest w punkcie 6).

Aby rozpocząć instalację, należy uruchomić jeden z programów instalacyjnych:

- setup pcpr X.X.X.exe dla systemów Windows XP, Vista, 7, 8, 10
- setup pcpr X.X.X ws.exe dla systemów Windows Server

Opis jak sprawdzić posiadaną wersję systemu Windows zamieszczony jest w punkcie 7.

Dalej należy postępować według instrukcji poniżej.

1. Po uruchomieniu programu instalacyjnego wyświetli się ekran powitalny. Klikamy [Dalej].

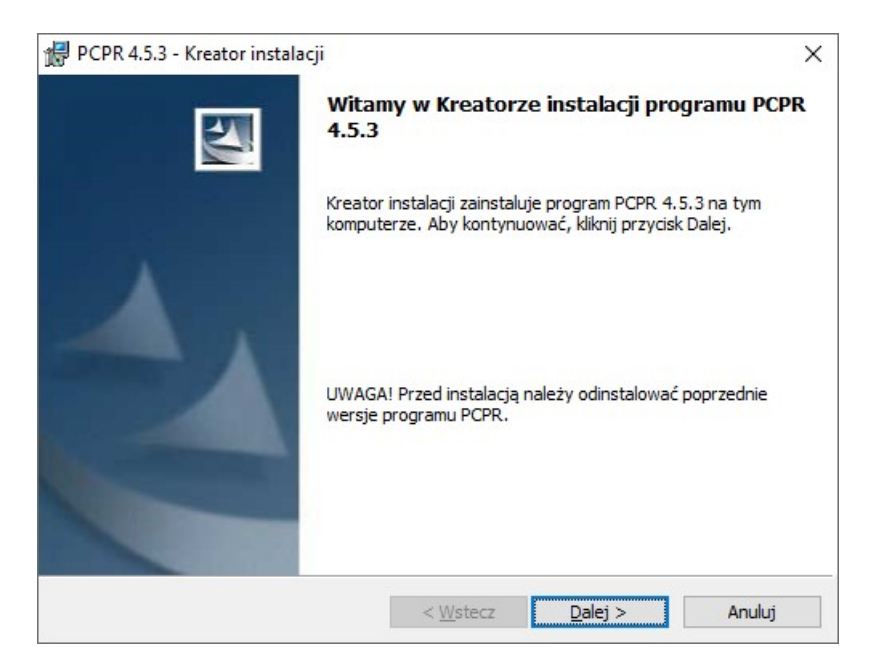

2. Wybieramy opcję Zapoznałem się i chcę kontynuować instalację. Klikamy [Dalej].

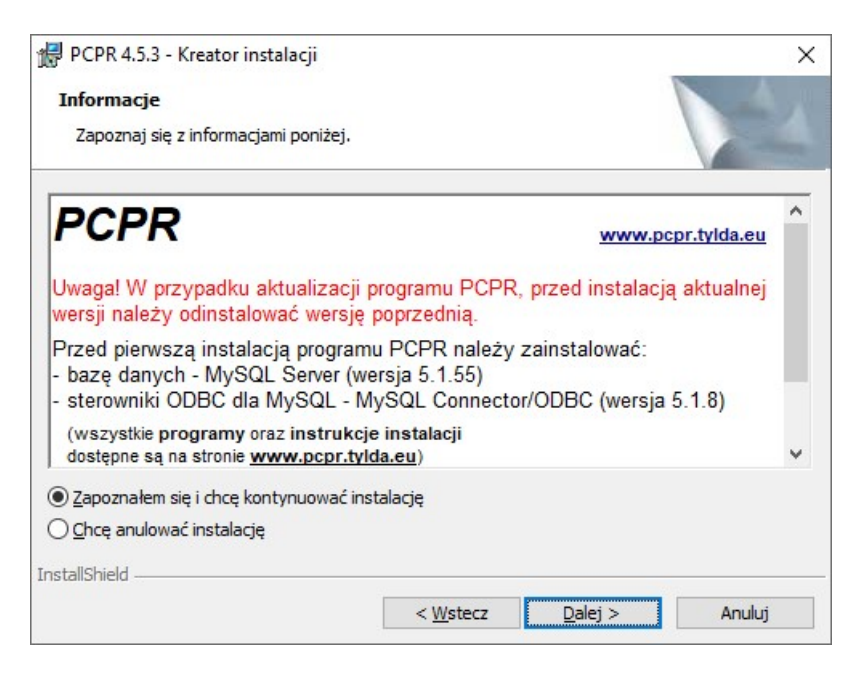

3. Wybieramy odpowiednią opcję, w zależności od tego, czy program ma być dostępny tylko dla aktualnego użytkownika, czy dla wszystkich użytkowników komputera. Klikamy [Dalej].

| formacje o kliencie<br>Wprowadź informacje o sobie.<br>Nazwa użytkownika:<br>Janek<br>Organizacja:<br>Zainstaluj aplikację dla:<br>() Dowolnego użytkownika tego komputera (wszystkich użytki                                                                                                    |                                       |
|----------------------------------------------------------------------------------------------------|---------------------------------------|
| Wprowadź informacje o sobie.<br><u>N</u> azwa użytkownika:<br>Janek<br><u>O</u> rganizacja:<br>Zainstaluj aplikację dla:<br>() Dowolnego użytkownika tego komputera (wszystkich użytko                                                                                                    |                                       |
| Nazwa użytkownika:<br>Janek<br>Organizacja:<br>Zainstaluj aplikację dla:                                                                                                    |                                       |
| Janek<br>Organizacja:<br>Zainstaluj aplikację dla:<br>() Dowolnego użytkownika tego komputera (wszystkich użytko                                                                                                    |                                       |
| <u>O</u> rganizacja:<br>Zainstaluj aplikację dla:<br>© Dowolnego użytkownika tego komputera (wszystkich użytko                                                                                                    |                                       |
| Zainstaluj aplikację dla:                                                                                                    |                                       |
| Zainstaluj aplikację dla:                                                                                                    |                                       |
| Zainstaluj aplikację dla:                                                                                                    |                                       |
| Zainstaluj aplikację dla:                                                                                                    |                                       |
| Dowolnego użytkownika tego komputera (wszystkich użytkownika tego komputera (wszystkich użytk |                                       |
|                                                                                                    | wników)                               |
|                                                                                                    | , , , , , , , , , , , , , , , , , , , |
|                                                                                                    |                                       |
| liet:-14                                                                                                    |                                       |
| lisniela                                                                                                    |                                       |

4. Wybieramy rodzaj instalacji Niestandardowa. Klikamy [Dalej].

| 🔀 PCPR 4.5.3 - Kreator instalacji                                  | ×      |
|--------------------------------------------------------------------|--------|
| Typ instalacji                                                     |        |
| Wybierz typ instalacji, który najlepiej odpowiada Twoim potrzebom. |        |
| Wybierz typ instalacji.                                            |        |
| _ <u>P</u> ełna                                                    |        |
| Zostaną zainstalowane wszystkie składniki programu.                |        |
| <u>N</u> iestandardowa                                             |        |
| Wybierz składniki programu i miejsce instalacji.                   |        |
| InstallShield                                                      |        |
| < <u>W</u> stecz <u>Dalej</u> >                                    | Anuluj |

5. Wybieramy odpowiednie składniki programu.

Dostępne składniki:

- Pliki programu PCPR (wymagane)
- Utwórz połączenie ODBC w DSN użytkownika (\*opcja)
- Utwórz połączenie ODBC w DSN systemowym (\*opcja)

| Instalacja niestandardowa<br>Wybierz składniki programu, które chcesz zainstalować. |                                                                                                    |
|-------------------------------------------------------------------------------------|----------------------------------------------------------------------------------------------------|
| Kliknij ikonę z poniższej listy, aby zmienić ustawienia instalacji s                | składnika.<br>Opis składnika<br>Należy wybrać DSN użytkownika<br>(dla sieci opartych na grupach<br>roboczych) lub DSN systemowe<br>(dla sieci opartych na domenach)<br>Ten składnik wymaga 0KB<br>wolnego miejsca na dysku<br>twardym. |
| Miejsce instalacji:                                                                 | <u>Z</u> mień                                                                                                    |
| Pomoc         Miejsce         < Wstecz                                              | Dalej > Anuluj                                                                                                    |

\*Ważne Należy wybrać tylko jedną z opcji: – połączenie w DSN użytkownika, jeśli program ma działać tylko na koncie aktualnie zalogowanego użytkownika (zalecane dla zwykłych sieci), – albo połączenie w DSN systemowym, jeśli program ma działać na wszystkich kontach użytkowników (zalecane dla sieci opartych na domenach). Pominięcie obydwu opcji uniemożliwi pracę z programem (wymagana będzie ręczna konfiguracja sterowników ODBC).

Aby włączyć lub wyłączyć instalację składnika należy kliknąć na ikonce znajdującej się przy nim. Wyświetli się następujące menu:

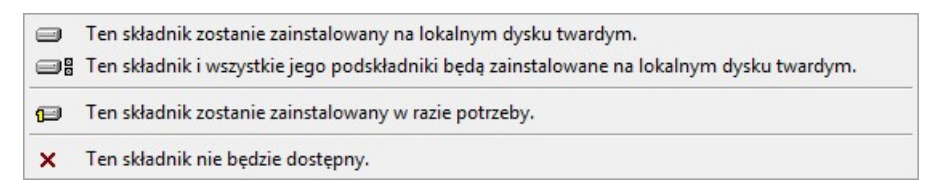

Z menu wybieramy opcję pierwszą jeśli składnik ma zostać zainstalowany lub ostatnią jeśli składnika nie chcemy instalować.

Na przykład prawidłowo wybrane składniki (z połączeniem ODBC w DSN użytkownika) pokazane są na rysunku:

|  | Pliki programu PCPR<br>Utwórz połączenie ODBC w DSN użytkownika<br>Utwórz połączenie ODBC w DSN systemowyr | Opis składnika<br>Należy wybrać DSN użytkownika<br>(dla sieci opartych na grupach<br>roboczych) lub DSN systemowe |
|--|----------------------------------------------------------------------------------------------------|----------------------------------------------------------------------------------------------------|
|--|----------------------------------------------------------------------------------------------------|----------------------------------------------------------------------------------------------------|

Klikamy [Dalej].

6. Rozpoczynamy proces instalacji. Klikamy [Instaluj].

| 🛃 PCPR 4.5.3 - Kreator instalacji                                                 |                                                  | ×                                |
|-----------------------------------------------------------------------------------|--------------------------------------------------|----------------------------------|
| Gotowy do instalacji programu                                                     |                                                  |                                  |
| Kreator jest gotowy do rozpoczęcia ir                                             | nstalacji.                                       |                                  |
| Kliknij przycisk Instaluj, aby rozpoczą                                           | ć <mark>instalację.</mark>                       |                                  |
| Jeżeli chcesz przejrzeć lub zmienić jak<br>Kliknij przycisk Anuluj, aby zakończyć | iekolwiek ustawienia insta<br>pracę z kreatorem. | ilacji, kliknij przycisk Wstecz. |
|                                                                                   |                                                  |                                  |
|                                                                                   |                                                  |                                  |
|                                                                                   |                                                  |                                  |
|                                                                                   |                                                  |                                  |
|                                                                                   |                                                  |                                  |
|                                                                                   |                                                  |                                  |
| InstallShield                                                                     |                                                  |                                  |
|                                                                                   | < <u>W</u> stecz                                 | Instaluj Anuluj                  |

Jeśli podczas instalacji wystąpią błędy, należy zapoznać się z informacjami poniżej.

#### Błąd pliku dhtmled.ocx

Jeśli podczas instalacji otrzymamy poniższy komunikat, klikamy [OK] i kontynuujemy instalację. Błąd występuje na niektórych wersjach systemu Windows i w większości przypadków nie ma wpływu na działanie programu PCPR.

Błąd dotyczy dostępnego w programie Edytora dokumentów. W przypadku wystąpienia problemów z jego uruchomieniem należy zapoznać się z instrukcją zamieszczoną w katalogu dhtmled\_ocx w głównym katalogu instalacji programu PCPR.

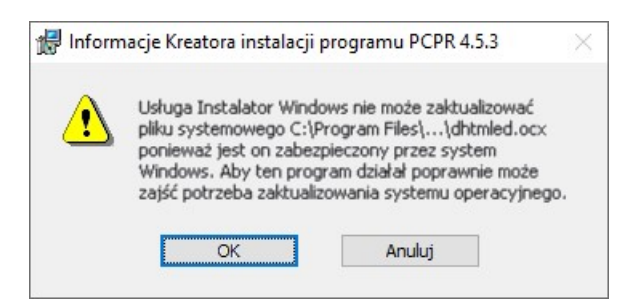

#### Błąd sterowników ODBC

Jeśli otrzymamy poniższy komunikat, może to oznaczać, że nieprawidłowo zainstalowane zostały sterowniki ODBC (lub zainstalowana została inna wersja sterowników, niż jest wymagana przez program).

W takim przypadku należy:

- przerwać instalację programu PCPR (przycisk [Przerwij])
- ponownie zainstalować zalecane sterowniki ODBC (pomocne może okazać się ponowne uruchomienie systemu Windows po instalacji sterowników)
- od nowa przeprowadzić proces instalacji programu PCPR

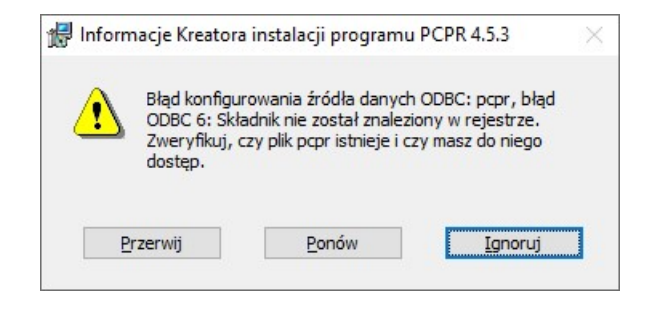

7. Kończymy instalację. Klikamy [Zakończ].

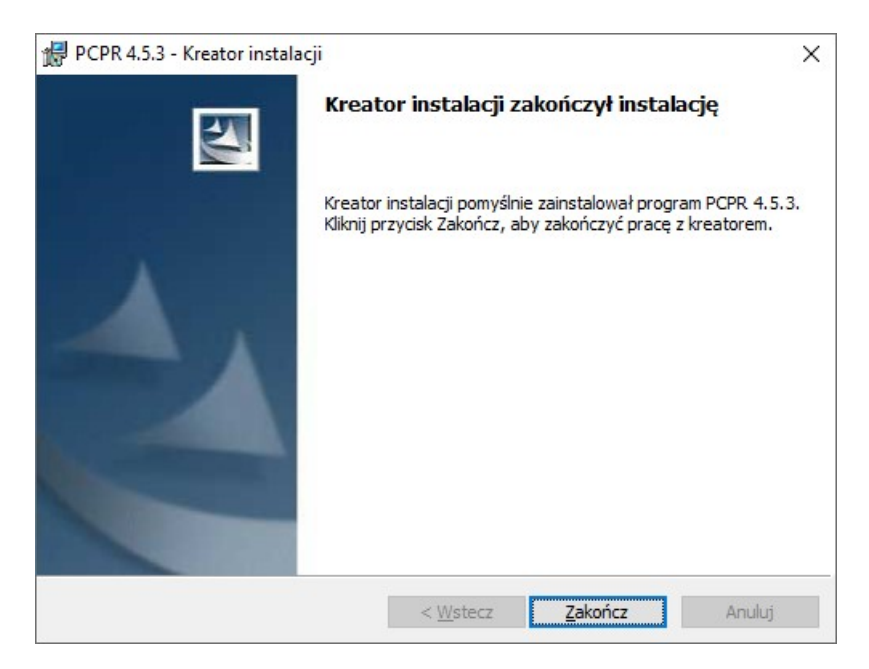

# 5. Konfiguracja

Konfigurację należy rozpocząć od komputera z zainstalowaną bazą MySQL, a następnie przejść do konfiguracji pozostałych komputerów.

Do konfiguracji programu PCPR służy Konfigurator programu PCPR, który jest dołączony do programu PCPR. Dlatego program PCPR należy zainstalować także na serwerze, nawet jeśli nie będzie na nim używany.

Do wykonania konfiguracji wystarczy program w wersji demonstracyjnej.

W przypadku problemów z konfiguracją, należy zapoznać się z informacjami zawartymi w punkcie 7.

Po instalacji wymaganych programów na każdym stanowisku, należy uruchomić Konfiguratora programu PCPR.

W przypadku uruchomienia programu PCPR przy złej konfiguracji ODBC, program PCPR zaproponuje uruchomienie Konfiguratora.

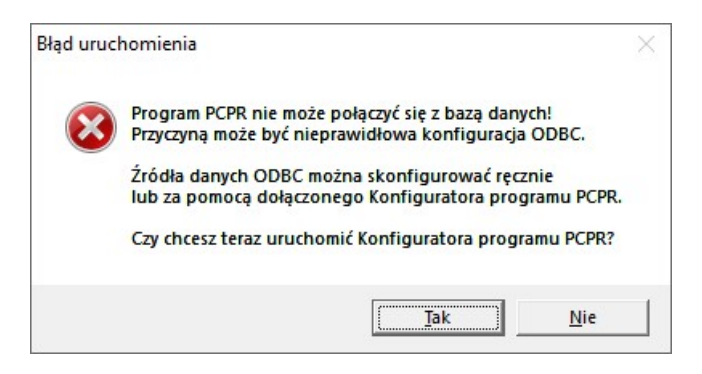

Propozycja uruchomienia Konfiguratora w programie PCPR

Po uruchomieniu Konfiguratora, pojawi się ekran wyboru rodzaju konfiguracji.

| 🕻 Konfigurato          | or programu PCPR                                                                                                    | × |
|------------------------|----------------------------------------------------------------------------------------------------|---|
|                        | Witaj <del>w</del> konfiguratorze programu PCPR                                                                                           |   |
|                        | Program umożliwia konfigurację połączenia programu PCPR z bazą danych MySQL                                                               |   |
| Wybierz rodz           | aj konfiguracji zgodny z przeprowadzoną instalacją:                                                                                       |   |
| 🔿 Baza dar             | nych została zainstalowana na tym komputerze. Program PCPR będzie używany tylko na tym komputerze.                                        |   |
| C Baza dar<br>być używ | nych została zainstalowana na tym komputerze. Program PCPR będzie używany na innych komputerach (może<br>vany również na tym komputerze). |   |
| C Baza dar             | nych została zainstalowana na innym komputerze. Na tym komputerze będzie używany tylko program PCPR.                                      |   |
|                        |                                                                                                    |   |
|                        |                                                                                                    |   |
|                        |                                                                                                    |   |
|                        |                                                                                                    |   |
|                        |                                                                                                    |   |
|                        |                                                                                                    |   |
|                        |                                                                                                    |   |
|                        | < Wstecz Dalej > Anuluj                                                                                                    |   |

Konfigurator programu PCPR – wybór rodzaju konfiguracji

## Wybór rodzaju konfiguracji

Poniżej przedstawione są możliwe rodzaje konfiguracji programu PCPR:

 Opcja 1 – Baza danych została zainstalowana na tym komputerze. Program PCPR będzie używany tylko na tym komputerze. Opcję tą wybieramy w przypadku, gdy baza danych MySQL i program PCPR zostały zainstalowane na tym samym komputerze:

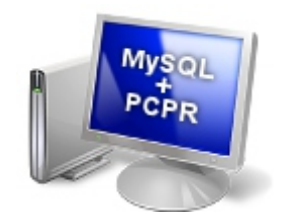

 Opcja 2 – Baza danych została zainstalowana na tym komputerze. Program PCPR będzie używany na innych komputerach (może być używany również na tym komputerze). Opcję tą wybieramy jeśli konfigurujemy komputer z zainstalowaną bazą danych MySQL, w przypadku gdy program PCPR został zainstalowany na innych komputerach (program PCPR może być również zainstalowany na komputerze z zainstalowaną bazą danych):

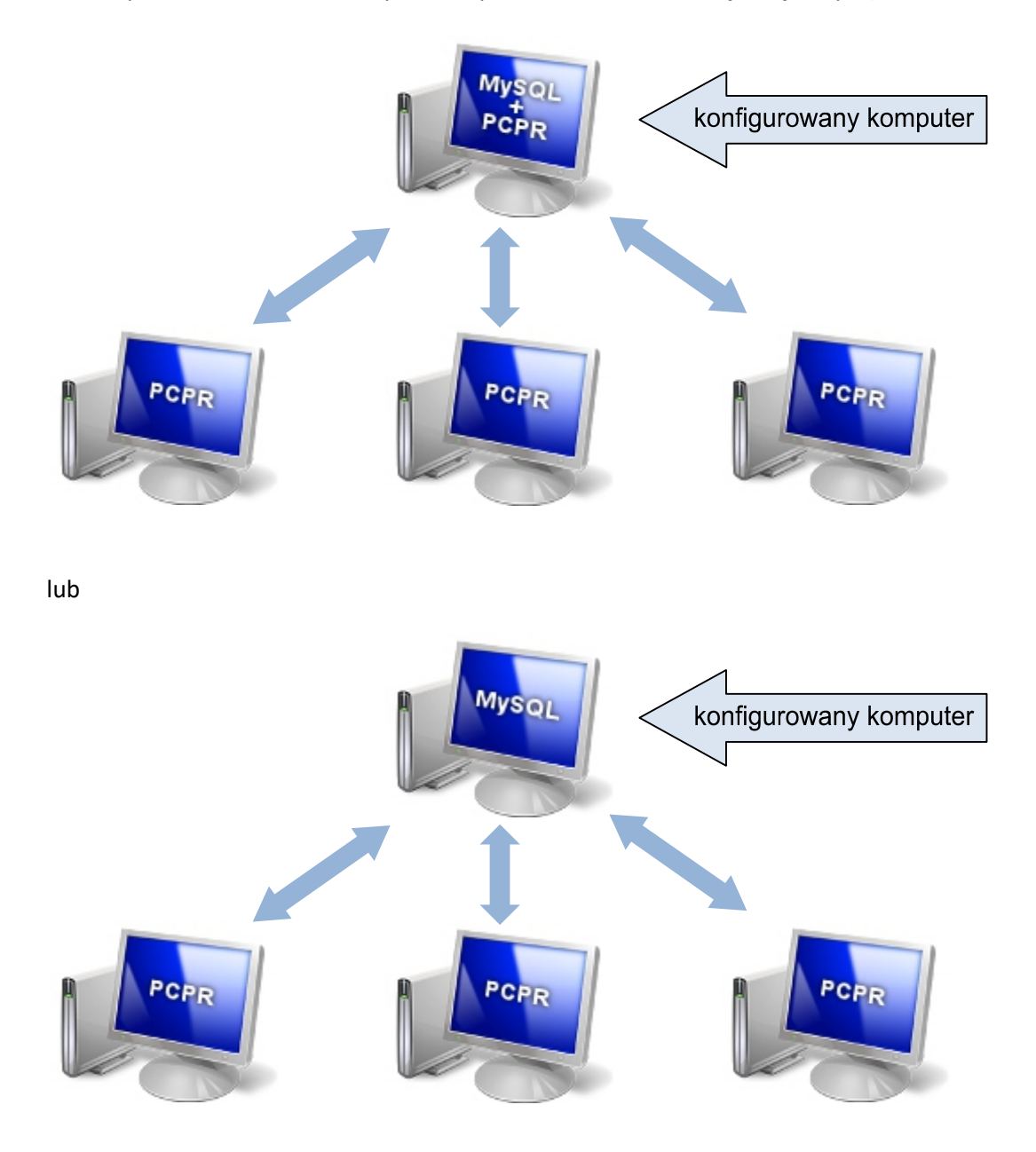

 Opcja 3 – Baza danych została zainstalowana na innym komputerze. Na tym komputerze będzie używany tylko program PCPR. Opcję tą wybieramy jeśli konfigurujemy komputer, na którym zainstalowano program PCPR, ale nie zainstalowano bazy danych MySQL (baza danych musi być zainstalowana na innym komputerze):

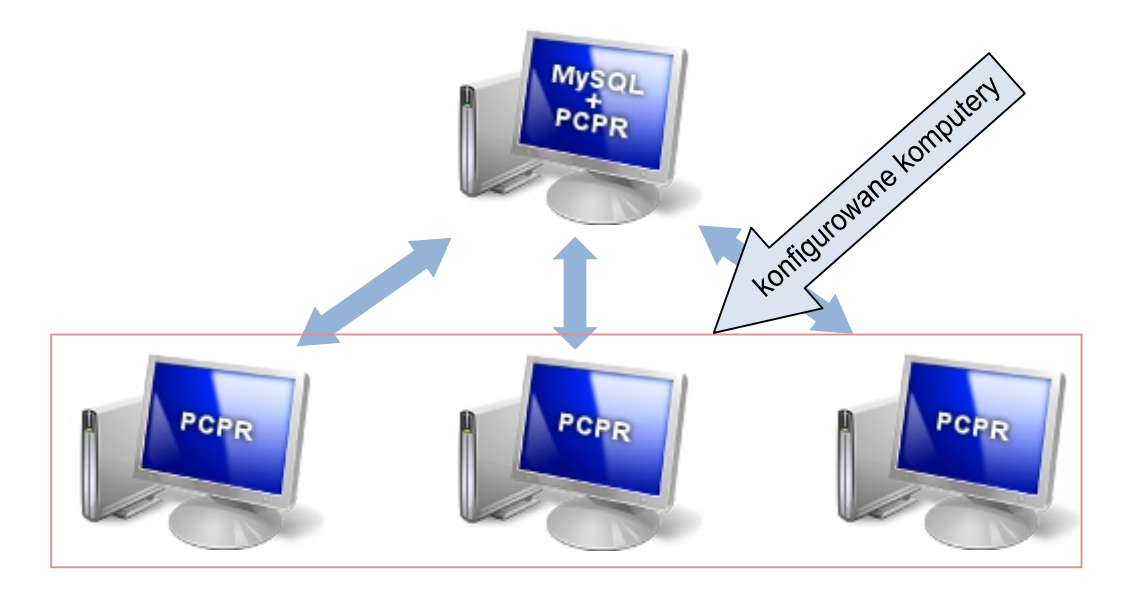

lub

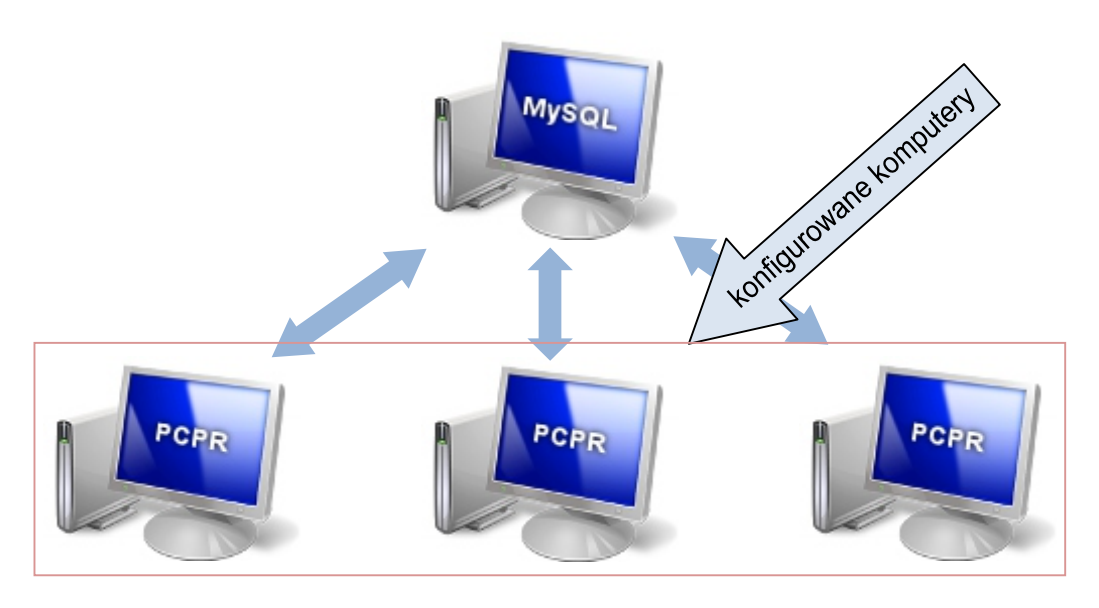

## 5.1. Konfiguracja – opcje 1 i 2

W tym punkcie została opisana konfiguracja programu PCPR dla opcji 1 i 2.

| 0   | 3aza danych została zainstalowana na tym komputerze. Program PCPR będzie używany tylko na tym komputerze.                                               |
|-----|----------------------------------------------------------------------------------------------------|
| C I | Jaza danych została zainstalowana na tym komputerze. Program PCPR będzie używany na innych komputerach (może<br>zyć używany również na tym komputerze). |

#### Opisane opcje konfiguracji

Konfigurację można kontynuować, jeśli na danym komputerze zainstalowano:

- Bazę danych MySQL
- Sterowniki ODBC
- Program PCPR (wymagany dla opcji 1 / opcjonalnie dla opcji 2)
- 1. Wybieramy rodzaj instalacji (opcja 1 lub 2). Klikamy [Dalej >].

| Konfigurator programu PCPR                |                                                                                                    | × |
|-------------------------------------------|----------------------------------------------------------------------------------------------------|---|
|                                           | Witaj w konfiguratorze programu PCPR                                                                                                    |   |
|                                           | Program umożliwia konfigurację połączenia programu PCPR z bazą danych MySQL                                                               |   |
| Wybierz rodz                              | zaj konfiguracji zgodny z przeprowadzoną instalacją:                                                                                      |   |
| C Baza dar                                | nych została zainstalowana na tym komputerze. Program PCPR będzie używany tylko na tym komputerze.                                        |   |
| <ul> <li>Baza dar<br/>być użyv</li> </ul> | nych została zainstalowana na tym komputerze. Program PCPR będzie używany na innych komputerach (może<br>vany również na tym komputerze). |   |
| 🔿 Baza dar                                | nych została zainstalowana na innym komputerze. Na tym komputerze będzie używany tylko program PCPR.                                      |   |
| Przed rozp                                | oczęciem konfiguracji programu PCPR, należy na tym komputerze zainstalować następujące programy:                                          | - |
| - baza da                                 | nych MySQL (wersja 5.1)                                                                                                    |   |
| - sterown<br>- na tym k                   | iki ODBC (wersja 5.1)<br>komputerze może być również zainstalowany program PCPR (wersja 2.0.0 lub nowsza)                                 |   |
|                                           |                                                                                                    |   |
|                                           |                                                                                                    |   |
|                                           |                                                                                                    |   |
|                                           |                                                                                                    |   |
|                                           | 1                                                                                                    |   |
|                                           | < Wstecz Dalej > Anuluj                                                                                                    |   |

2. Wskazujemy katalog, w którym zainstalowana została baza danych MySQL.

| 🙀 Konfigurato    | or programu PCPR                                    |                                                       |                      |          |         | >       |
|------------------|-----------------------------------------------------|-------------------------------------------------------|----------------------|----------|---------|---------|
|                  | <b>Zlokalizuj silnik</b><br>Wybierz katalo <u>g</u> | <b>x bazy danych MyS(</b><br>), w którym zainstalowar | QL<br>no bazę danycł | 1 MySQL  |         |         |
| Wybierz          | ręcznie położenie ka                                | atalogu bazy danych My                                | SQL:                 |          |         | Wybierz |
| C Wyszuka<br>Ro: | <b>ij położenie katalogu</b><br>zpocznij szukanie   | ı bazy danych MySQL:                                  |                      |          |         |         |
|                  |                                                     | -                                                     |                      |          |         |         |
|                  |                                                     |                                                       |                      |          |         |         |
|                  |                                                     |                                                       |                      |          |         |         |
|                  |                                                     |                                                       |                      | < Wstecz | Dalej > | Anuluj  |

Dostępne są dwie opcje wyboru katalogu:

#### Wybór ręczny

Jeśli katalog instalacji bazy danych MySQL jest znany, można wybrać opcję Wybierz ręcznie położenie katalogu bazy danych MySQL i kliknąć [Wybierz...]. Wyświetli się okienko wyboru katalogu, w którym należy odszukać katalog instalacji bazy danych i zatwierdzić przyciskiem [OK].

Jeśli wybrany katalog będzie prawidłowy, jego położenie zostanie wstawione w pole tekstowe:

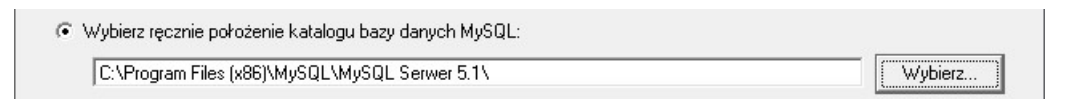

W przeciwnym przypadku otrzymamy komunikat o błędzie:

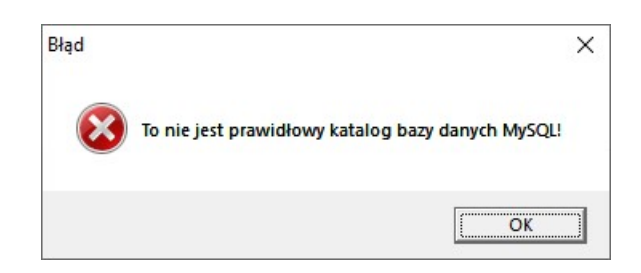

## Wyszukanie katalogu

Jeśli nie znamy położenia katalogu instalacji bazy danych MySQL, możemy skorzystać z opcji wyszukiwania. W tym celu zaznaczamy opcję Wyszukaj położenie katalogu bazy danych MySQL i klikamy [Rozpocznij szukanie]. Katalogu można szukać na wszystkich dyskach lub na wybranym.

| Boznocznii szukanie    | C Szukai na wszustkich duskach | Szukai tulko na dusku:                | 0 |
|------------------------|--------------------------------|---------------------------------------|---|
| incepeeeing ceandine j |                                | · · · · · · · · · · · · · · · · · · · |   |

Jeśli Konfigurator odnajdzie katalog (lub kilka katalogów) należy zaznaczyć właściwy.

```
Klikamy [Dalej >].
```

3. Wskazujemy katalog, w którym baza danych MySQL przechowuje dane i wybieramy bazę dla programu PCPR.

| Konfigurat   | tor programu PCPR                                                 |                                        |         |
|--------------|-------------------------------------------------------------------|----------------------------------------|---------|
|              | Wybierz bazę danych dla prog<br>Wybierz katalog, w którym baza dz | ramu PCPR                              | danuch  |
|              |                                                                   |                                        | danyon  |
| Położenie ł  | katalogu do przechowywania danych prz                             | zez bazę danych MySQL:                 |         |
| C:\Do        | ocuments and Settings\All Users\Dane a                            | aplikacji\MySQL\MySQL Server 5.1\Data\ | Wybierz |
| pepr         |                                                                   |                                        | ^       |
|              |                                                                   |                                        |         |
|              |                                                                   |                                        | ~       |
| <br>C Utwórz | nową, pustą bazę dla programu PCPR:                               |                                        | v       |
| C Utwórz     | nową, pustą bazę dla programu PCPR:                               |                                        | ~       |

Po przejściu do tego ekranu, pole Położenie katalogu do przechowywania danych przez bazę danych MySQL powinno już być prawidłowo wypełnione. Jeśli nie jest, należy kliknąć przycisk [Wybierz...] i ręcznie wskazać położenie katalogu Data. Następnie należy wybrać istniejącą bazę lub założyć nową bazę dla programu PCPR.

## Wybór istniejącej bazy

Należy wybrać opcję Wybierz bazę danych dla programu PCPR i z listy poniżej wybrać właściwą bazę.

| DCDI |  |
|------|--|
| Pepi |  |
|      |  |
|      |  |
|      |  |

## Założenie nowej bazy

Aby założyć nową bazę należy wybrać opcję Utwórz nową, pustą bazę dla programu PCPRi wpisać nazwę bazy.

| ( | Utwórz nową, pustą bazę dla programu PCPR: |  |
|---|--------------------------------------------|--|
|   | pcpr                                       |  |

Klikamy [Dalej >].

#### 4. Konfigurujemy źródło danych ODBC.

| Wybi            | ierz sterownik ODBC i podaj parametry połączenia z bazą danych MySQL |   |
|-----------------|----------------------------------------------------------------------|---|
| Sterownik ODBC: | C:\Program Files\MySQL\Connector ODBC 5.1\myodbc5.dll Wybierz.       | . |
|                 | MySQL ODBC 5.1 Driver                                                | _ |
| Rodzaj DSN:     | DSN Użytkownika 💌                                                    |   |
| Nazwa:          | pcpr                                                                 |   |
| Serwer:         | Port: 3306                                                           |   |
| Użytkownik:     |                                                                      |   |
| Hasło:          |                                                                      |   |
| Baza danych:    | pcpr                                                                 |   |
| Kodowanie:      | latin1                                                               |   |
|                 | Wczytaj dane z systemu Wczytaj dane z pliku (*.kodbc)                |   |

Po przejściu do tego ekranu, pola Sterownik ODBC powinny już być prawidłowo wypełnione. Jeśli nie są, należy kliknąć przycisk [Wybierz...] i ręcznie wskazać położenie sterownika ODBC.

Opis pól:

 Sterownik ODBC – jeśli program nie wykrył automatycznie położenia katalogu sterowników ODBC, należy wskazać jego położenie (położenie pliku myodbc5.dll). Drugie pole zostanie wypełnione automatycznie.

| Sterownik ODBC: | C:\Program Files\MySQL\Connector ODBC 5.1\myodbc5.dll | Wybierz |
|-----------------|-------------------------------------------------------|---------|
|                 | MySQL ODBC 5.1 Driver                                 |         |

- Rodzaj DSN należy wybrać DSN użytkownika dla sieci opartych na grupach roboczych lub DSN systemowe dla sieci opartych na domenach.
- Nazwa zawsze: pcpr
- Serwer nazwa lub adres IP serwera
- Port port, na którym działa baza danych MySQL (domyślnie: 3306)
- Użytkownik nazwa użytkownika (domyślnie: root)
- Hasło hasło użytkownika
- Baza danych nazwa bazy wybrana w poprzednim kroku
- Kodowanie zalecane: latin1

| Rodzaj DSN:  | DSN Użytkownika 🗨 |            |
|--------------|-------------------|------------|
| Nazwa:       | pcpr              |            |
| Serwer:      | localhost         | Port: 3306 |
| Użytkownik:  | root              |            |
| Hasło:       | ******            |            |
| Baza danych: | pcpr              |            |
| Kodowanie:   | latin1            |            |

#### Wczytanie danych z systemu

Konfigurator umożliwia wczytanie konfiguracji aktualne zapisanej w systemie (jeśli taka istnieje). Aby wczytać konfigurację należy wybrać [Wczytaj dane z systemu...].

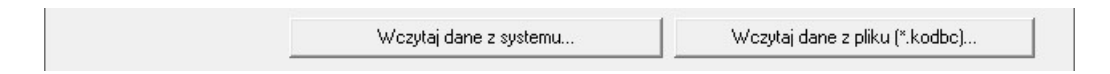

#### Wczytanie danych z pliku

Możliwe jest także wczytanie konfiguracji z pliku 'kodbc'. Aby wczytać konfigurację należy wybrać [Wczytaj dane z pliku (\*.kodbc)...].

Klikamy [Dalej >].

5. Nadajemy uprawnienia do bazy danych MySQL (dotyczy tylko opcji 2).

| 🧱 Konfigurate | or programu PCPR                                                                            | ×      |
|---------------|---------------------------------------------------------------------------------------------|--------|
|               | Nadaj uprawnienia do bazy danych MySQL                                                      |        |
| Aby umożliw   | vić pracę programu PCPR w sieci, należy nadać odpowiednie uprawnienia do bazy danych MySQL. |        |
| Aby nadać u   | uprawnienia, wybierz przycisk 'Nadaj uprawnienia'.                                          |        |
| Nadaj u       | uprawnienia                                                                                 |        |
|               |                                                                                             |        |
|               |                                                                                             |        |
|               |                                                                                             |        |
|               |                                                                                             |        |
|               |                                                                                             |        |
|               | < Wstecz Dalej >                                                                            | Anuluj |

Aby umożliwić pracę programu PCPR w sieci, należy nadać odpowiednie uprawnienia do bazy danych MySQL. W tym celu należy wybrać [Nadaj uprawnienia].

#### Klikamy [Dalej >].

6. Kończymy konfigurację. Klikamy [Zakończ].

| 🧱 Konfigurator programu PCPR                                                                                         | ×      |
|----------------------------------------------------------------------------------------------------|--------|
| Koniec konfiguracji                                                                                                  |        |
| Konfiguracja połączenia programu PCPR z bazą MySQL została zakończona.<br>Wybierz Wzkończ' aby zamknać Konfiguratora |        |
| wybierz zakończ, aby zaniknąc konigulatola.                                                                          |        |
|                                                                                                    |        |
|                                                                                                    |        |
|                                                                                                    |        |
|                                                                                                    |        |
| < Wstecz Zakończ A                                                                                                   | snuluj |

## 5.2. Konfiguracja – opcja 3

W tym punkcie została opisana konfiguracja programu PCPR dla opcji 3.

Wybierz rodzaj konfiguracji zgodny z przeprowadzoną instalacją:
 Baza danych została zainstalowana na tym komputerze. Program PCPR będzie używany tylko na tym komputerze.
 Baza danych została zainstalowana na tym komputerze. Program PCPR będzie używany na innych komputerach (może być używany również na tym komputerze).
 Baza danych została zainstalowana na innym komputerze. Na tym komputerze będzie używany tylko program PCPR.

Opisana opcja konfiguracji

Konfigurację można kontynuować, jeśli na danym komputerze zainstalowano:

- Sterowniki ODBC
- Program PCPR
- 1. Wybieramy rodzaj instalacji (opcja 3). Klikamy [Dalej >].

|                             | Witaj w konfiguratorze programu PCPR                                                                                                    |   |
|-----------------------------|----------------------------------------------------------------------------------------------------|---|
|                             | Program umożliwia konfigurację połączenia programu PCPR z bazą danych MySQL                                                             |   |
| Wybierz rodza               | aj konfiguracji zgodny z przeprowadzoną instalacją:                                                                                     |   |
| 🔿 Baza dan                  | ych została zainstalowana na tym komputerze. Program PCPR będzie używany tylko na tym komputerze.                                       |   |
| ⊂ Baza dan<br>być używ      | ych została zainstalowana na tym komputerze. Program PCPR będzie używany na innych komputerach (może<br>any również na tym komputerze). |   |
| 🖲 Baza dan                  | ych została zainstalowana na innym komputerze. Na tym komputerze będzie używany tylko program PCPR.                                     |   |
| Przed rozpo                 | częciem konfiguracji programu PCPR, należy na tym komputerze zainstalować następujące programy:                                         | _ |
| - sterownil                 | <pre>ci ODBC (wersja 5.1)</pre>                                                                                                    |   |
| <ul> <li>program</li> </ul> | PCPR (wersja 2.0.0 lub nowsza)                                                                                                    |   |
| Konfigura                   | sję należy wcześniej przeprowadzić na komputerze z zainstalowaną bazą danych MySQL.                                                     |   |

2. Konfigurujemy źródło danych ODBC.

| Konfig<br>Wybi  | <b>juruj źródło danych ODBC</b><br>erz sterownik ODBC i podaj parametry połączenia z bazą danych MySQL |        |
|-----------------|----------------------------------------------------------------------------------------------------|--------|
| Sterownik ODBC: | C:\Program Files\MySQL\Connector ODBC 5.1\myodbc5.dll W                                                | ybierz |
|                 | MySQL ODBC 5.1 Driver                                                                                  |        |
| Rodzaj DSN:     | DSN Użytkownika                                                                                        |        |
| Nazwa:          | pcpr                                                                                                   |        |
| Serwer:         | Port: 330                                                                                              | 6      |
| Użytkownik:     |                                                                                                    |        |
| Hasło:          |                                                                                                    |        |
| Baza danych:    | pcpr                                                                                                   |        |
| Kodowanie:      | latin1                                                                                                 |        |
|                 | Wczytaj dane z systemu Wczytaj dane z pliku (*.kodb                                                    | c)     |
|                 |                                                                                                    |        |

Po przejściu do tego ekranu, pola Sterownik ODBC powinny już być prawidłowo wypełnione. Jeśli nie są, należy kliknąć przycisk [Wybierz...] i ręcznie wskazać położenie sterownika ODBC.

Opis pól:

 Sterownik ODBC – jeśli program nie wykrył automatycznie położenia katalogu sterowników ODBC, należy wskazać jego położenie (położenie pliku myodbc5.dll). Drugie pole zostanie wypełnione automatycznie.

| Sterownik ODBC: | C:\Program Files\MySQL\Connector ODBC 5.1\myodbc5.dll | Wybierz |
|-----------------|-------------------------------------------------------|---------|
|                 | MySQL ODBC 5.1 Driver                                 |         |

- Rodzaj DSN należy wybrać DSN użytkownika dla sieci opartych na grupach roboczych lub DSN systemowe dla sieci opartych na domenach.
- Nazwa zawsze: pcpr
- Serwer nazwa lub adres IP serwera
- Port port, na którym działa baza danych MySQL (domyślnie: 3306)
- Użytkownik nazwa użytkownika (domyślnie: root)
- Hasło hasło użytkownika
- Baza danych nazwa bazy wybrana w poprzednim kroku
- Kodowanie zalecane: latin1

| Rodzaj DSN:  | DSN Użytkownika 💌 |            |
|--------------|-------------------|------------|
| Nazwa:       | pcpr              |            |
| Serwer:      | localhost         | Port: 3306 |
| Użytkownik:  | root              |            |
| Hasło:       | ******            |            |
| Baza danych: | pepr              |            |
| Kodowanie:   | latin1 👻          |            |

#### Wczytanie danych z systemu

Konfigurator umożliwia wczytanie konfiguracji aktualne zapisanej w systemie (jeśli taka istnieje). Aby wczytać konfigurację należy wybrać [Wczytaj dane z systemu...].

| Wczytaj dane z systemu | . Wczytaj dane z pliku (*.kodbc) |
|------------------------|----------------------------------|
|------------------------|----------------------------------|

## Wczytanie danych z pliku

Możliwe jest także wczytanie konfiguracji z pliku 'kodbc'. Aby wczytać konfigurację należy wybrać [Wczytaj dane z pliku (\*.kodbc)...].

Klikamy [Dalej >].

3. Kończymy konfigurację. Klikamy [Zakończ].

| 🧱 Konfigurator programu PCPR                                                                                           | ×      |
|----------------------------------------------------------------------------------------------------|--------|
| Koniec konfiguracji                                                                                                    |        |
| Konfiguracja połączenia programu PCPR z bazą MySQL została zakończona.<br>Wybierz Zakończ', aby zamknać Konfiguratora. |        |
|                                                                                                    |        |
|                                                                                                    |        |
|                                                                                                    |        |
|                                                                                                    |        |
|                                                                                                    |        |
| < Wstecz Zakończ /                                                                                                    | snuluj |

# 6. Aktualizacja programu PCPR

W głównym katalogu programu PCPR dostępny jest program TyldaStart służący do aktualizacji programu PCPR. Program można również pobrać ze strony internetowej programu PCPR.

```
Przed aktualizacją należy wyłączyć program PCPR!
```

Aby zaktualizować program PCPR uruchamiamy program TyldaStart (plik TyldaStart.exe) i klikamy [Aktualizuj program].

| Aktualizacja programu PCPR                                                  | >                  |
|-----------------------------------------------------------------------------|--------------------|
| Program wyszuka aktualizacje programu PCPR,<br>a następnie uruchomi program | Aktualizuj program |
| Status aktualizacji                                                         |                    |
| Aktualny status:                                                            |                    |
| Plików do aktualizacji:                                                     |                    |
| Pobieranie pliku:                                                           |                    |
| Pobrano: 0 KB                                                               |                    |
| Postęp całkowity:                                                           |                    |
| Pobrano: 0 KB                                                               |                    |
|                                                                             |                    |
| TYLDA Sp. z o.o w w w.tylda.pl                                              | wersja 1.1         |

Program TyldaStart zaktualizuje wszystkie wymagane pliki, a następnie uruchomi program.

# 7. Informacje dodatkowe

## Jak sprawdzić wersję systemu Windows

Aby sprawdzić wersję systemu Windows, należy na pulpicie (lub w menu START) kliknąć prawym przyciskiem myszy ikonę Ten komputer (lub Komputer lub Mój komputer – zależnie od wersji zainstalowanego systemu) i wybrać Właściwości.

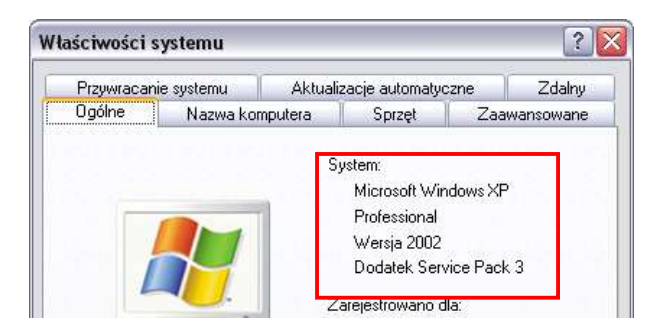

Okno Właściwości systemu w systemie Windows XP

#### Wyświetl podstawowe informacje o tym komputerze Wersja systemu Windows Windows 7 Home Premium Copyright © 2009 Microsoft Corporation. Wszelkie prawa zastrzeżone Skorzystaj z większej liczby funkcji w nowej wersji systemu Windows 7 System Klasyfikacja: 5,0 Indeks wydajności systemu Windows AMD Athlon(tm) II P340 Dual-Core Processor 2.20 GHz Procesor: Zainstalowana pamięć 2,00 GB (RAM): 64-bitowy system operacyjny Typ systemu:

Okno System w systemie Windows 7

Wyświetl podstawowe informacje o tym komputerze

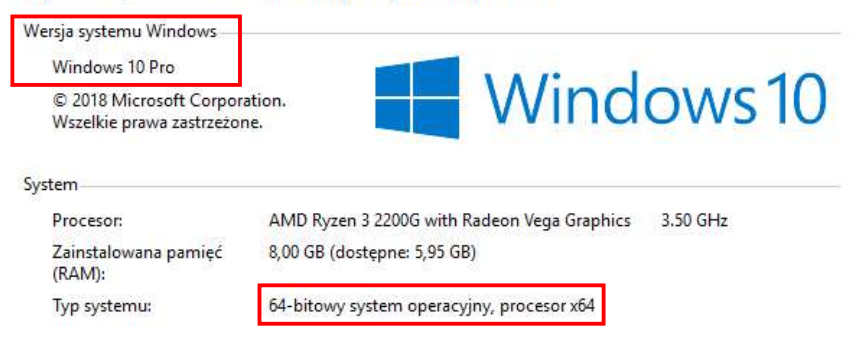

Okno System w systemie Windows 10

## Jak sprawdzić, czy baza danych MySQL jest uruchomiona?

Aby sprawdzić stan bazy danych MySQL, należy przejść kolejno: Start/Panel sterowania/Narzędzia administracyjne/Usługi i na liście odszukać pozycję o nazwie MySQL.

| 🔍 Usługi                               |                                                           |              |        |                                   | ( <u>****</u> )               |           | × |
|----------------------------------------|-----------------------------------------------------------|--------------|--------|-----------------------------------|-------------------------------|-----------|---|
| <u>Plik Akcja W</u> idok Pomo <u>c</u> |                                                           |              |        |                                   |                               |           |   |
| ◆ → 🔲 🗐 🗿 🔒 📝 🖬                        | D                                                         |              |        |                                   |                               |           |   |
| 🔍 Usługi (lokalne)                     |                                                           |              |        |                                   |                               |           |   |
| MySQL                                  | Nazwa                                                     | Opis         | Stan   | Typ uruchomienia                  | Logowanie ja                  | ako       | ^ |
| Zatrzymaj usługę                       | Moduły obsługi kluczy IPse<br>Mozilla Maintenance Service | Usłu<br>Usłu | Działa | Automatycznie (w<br>Ręczny        | System lokal<br>System lokal  | ny<br>ny  |   |
| Uruchom ponownie usługę                | MySQL                                                     |              | Działa | Automatyczny                      | System lokal                  | Iny       |   |
|                                        | Naturalne uwierzytelnianie Net Driver HPZ12               | Usłu         | Działa | Ręcznie (wyzwalan<br>Automatyczny | System lokal<br>Usługa lokali | lny<br>na | ~ |
| Rozszerzony Standardowy /              |                                                           |              |        |                                   |                               |           |   |
|                                        |                                                           |              |        |                                   |                               |           |   |

W kolumnie Stan powinna znajdować się informacja Działa lub Uruchomiono, natomiast w kolumnie Typ uruchomienia: Automatyczny. Jeśli jest inaczej należy skonfigurować uruchamianie bazy danych.

Klikamy prawym klawiszem na pozycji MySQL i wybieramy Właściwości. W polu Typ uruchomienia wybieramy Automatyczny. Jeśli Stan usługi jest inny niż Działa lub Uruchomiono klikamy [Uruchom]. Zapisujemy zmiany klikając [OK].

#### Jak sprawdzić nazwę komputera

Aby sprawdzić nazwę komputera, należy na pulpicie (lub w menu START) kliknąć prawym przyciskiem myszy ikonę Ten komputer (lub Komputer lub Mój komputer – zależnie od wersji zainstalowanego systemu) i wybrać Właściwości.

| Przywracanie                    | systemu          | Aktuali                                          | zacje automatyc            | zne        | Zdalny    |
|---------------------------------|------------------|--------------------------------------------------|----------------------------|------------|-----------|
| Ogólne                          | Nazwa ko         | mputera                                          | Sprzęt                     | Zaav       | vansowane |
| <u>O</u> pis komputera          | a: [             |                                                  |                            |            |           |
|                                 |                  |                                                  |                            |            |           |
|                                 | ļ                | Na przykład:<br>"Komputer M                      | "Komputer w ki<br>arzeny". | uchni" lub |           |
| Pełna nazwa k                   | )<br>omputera: r | Na przykład:<br>"Komputer M<br>marzena.          | "Komputer w ki<br>arzeny". | uchni" lub |           |
| Pełna nazwa k<br>Grupa robocza: | omputera: r      | Na przykład:<br>"Komputer M<br>marzena.<br>Grupa | "Komputer w ki<br>arzeny". | uchni" lub |           |

Okno Właściwości systemu w systemie Windows XP (nazwa komputera: marzena)

| Nazwa komputera, domena i u | ustawienia grupy roboczej |
|-----------------------------|---------------------------|
| Nazwa komputera:            | pcpr                      |
| Pełna nazwa komputera:      | pcpr                      |
| Opis komputera:             |                           |
| Grupa robocza:              | SIEC                      |
|                             |                           |

Okno System w systemie Windows 7/10 (nazwa komputera: pcpr)

## Jak sprawdzić, czy istnieje połączenie między komputerami?

Aby korzystać z programu AKTYWNY SAMORZĄD na wielu komputerach, musi istnieć połączenie między komputerem-serwerem, a pozostałymi komputerami.

Do sprawdzenia stanu połączenia służy polecenie ping uruchamiane z wiersza poleceń. Aby uruchomić wiersz poleceń należy:

 w systemie Windows XP wybrać kolejno: Start/Uruchom, w polu Otwórz wpisać cmd i kliknąć [OK].

| Jruchamianie | <u>?</u>                                                                                         |
|--------------|--------------------------------------------------------------------------------------------------|
| Wpisz na     | zwę programu, folderu, dokumentu lub zasobu<br>wego, a zostanie op otwarty przez system Windows. |
| Otwórz: cmd  |                                                                                                  |
|              |                                                                                                  |
|              |                                                                                                  |

• w systemach Windows Vista/7 wybrać Start, w polu Wyszukaj programy i pliki wpisać cmd i wcisnąć Enter.

| cmd | 3 |
|-----|---|
|-----|---|

• w systemie Windows 10 w polu Wpisz tu wyszukiwane słowa wpisać cmdi w wynikach wybrać Wiersz polecenia.

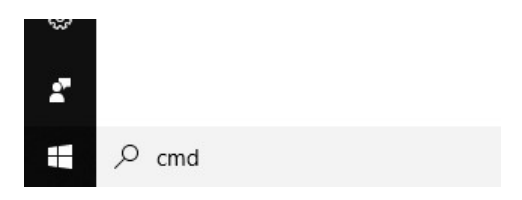

Wyświetli się okno wiersza poleceń, w którym należy wpisać polecenie: ping nazwa\_komputera\_serwera (zastępując nazwa\_komputera\_serwera rzeczywistą nazwą lub adresem IP serwera).

Powinniśmy otrzymać wynik podobny do przedstawionego na rysunku (4 pakiety odebrane). W przeciwnym wypadku może istnieć brak fizycznego połączenia komputerów lub połączenie może być blokowane przez system lub inne oprogramowanie (antywirus/firewall).

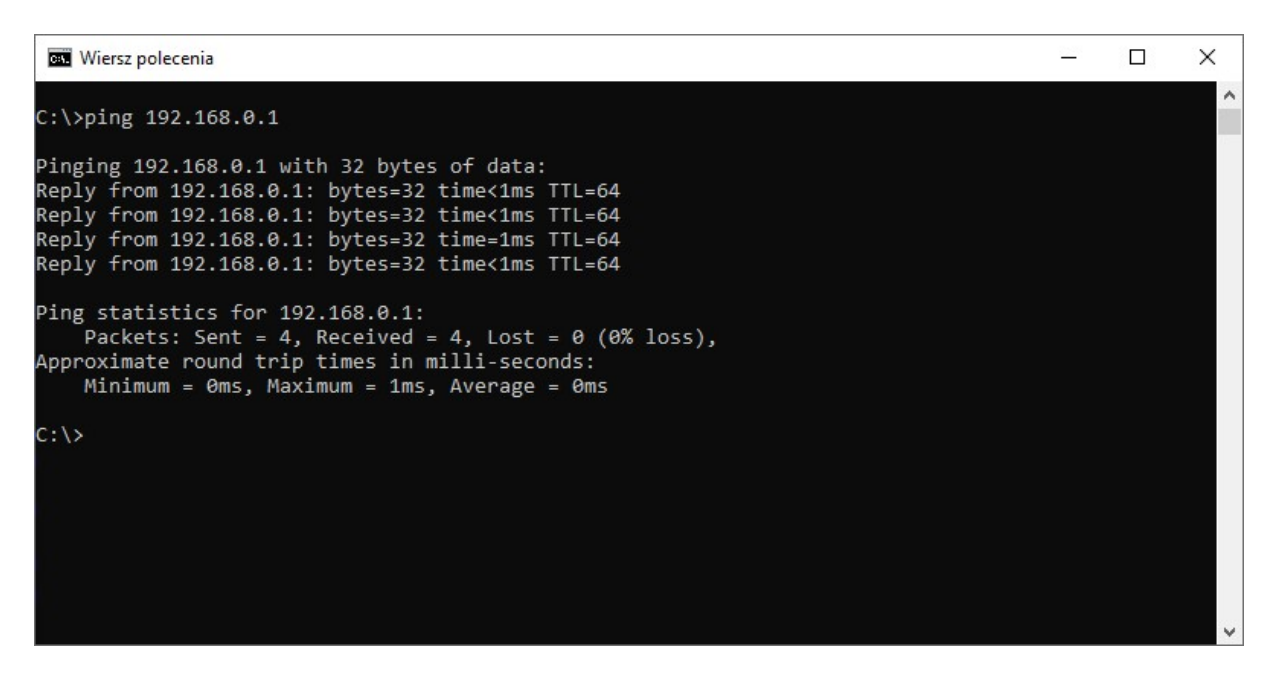

Sukces testu poleceniem **ping** nie gwarantuje działania programu AKTYWNY SAMORZĄD (może przyspieszyć wykrycie problemów z połączeniem). Połączenie programu AKTYWNY SAMORZĄD z bazą danych może być blokowane przez system lub inne oprogramowanie.

## Blokowanie połączenia przez firewall lub Zaporę systemu Windows

Połączenie między komputerami może być blokowane przez różne oprogramowanie zainstalowane na komputerach. Jeśli na komputerach zainstalowano oprogramowanie typu firewall lub antywirus, należy je tak skonfigurować, aby umożliwić działanie programu AKTYWNY SAMORZĄD.

Dodatkowo połączenie blokowane może być przez Zaporę systemu Windows. Aby odblokować połączenie z serwerem MySQL należy:

- w Zaporze systemu Windows dodać wyjątek dla portu 3306 (jest to domyślny port dla serwera MySQL, ale może być też inny, jeśli został zmieniony podczas instalacji/konfiguracji bazy danych MySQL),
- lub wyłączyć Zaporę, jeśli używany jest inny program typu Firewall.

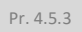

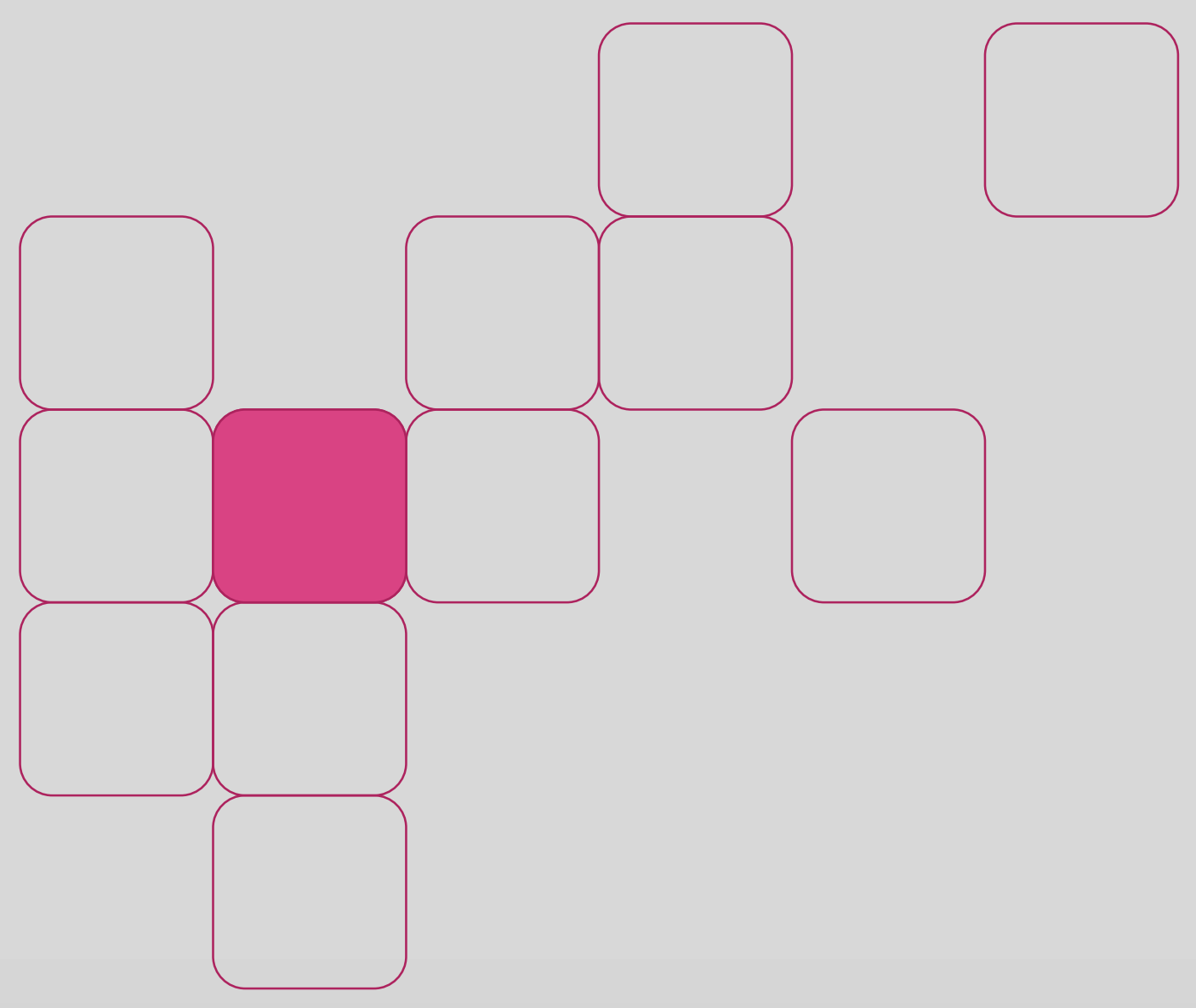